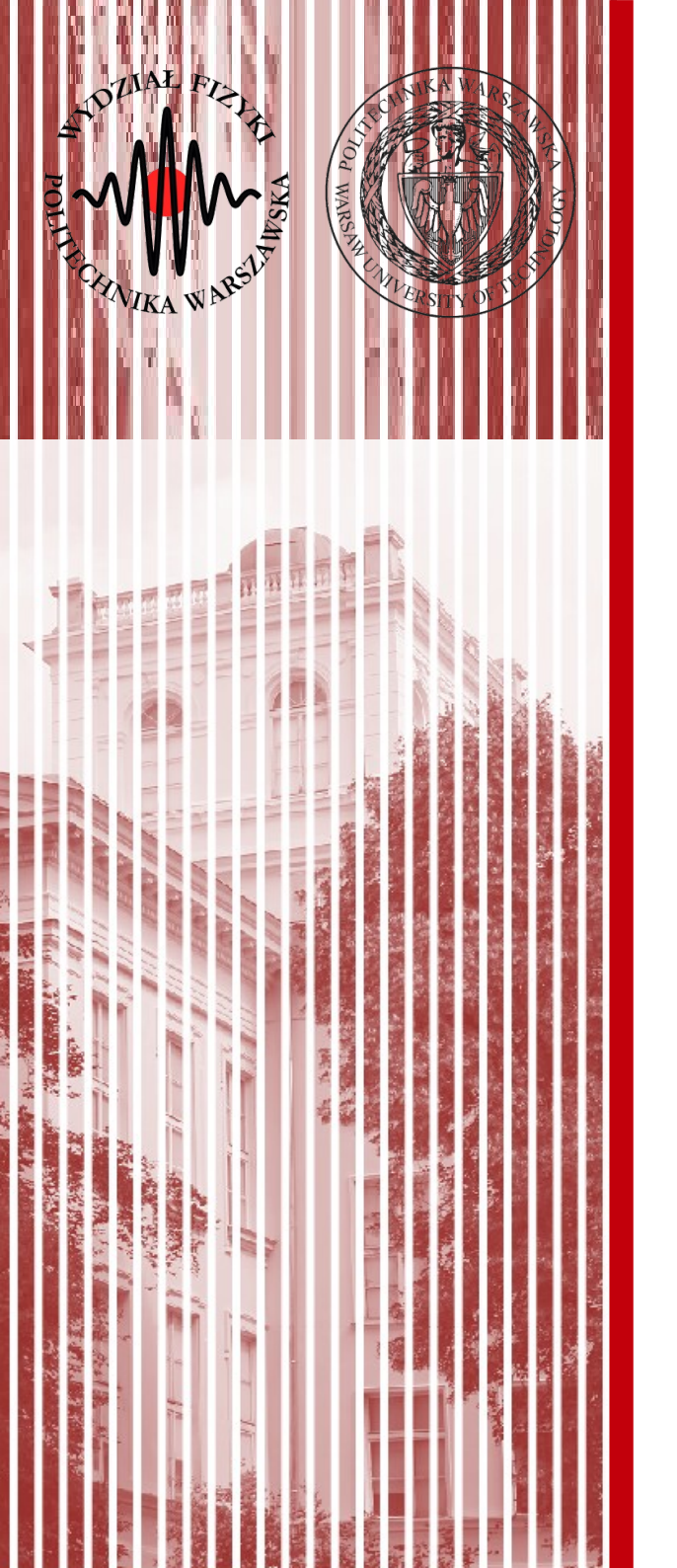

### Advanced Programming C#

Lecture 11 part 2

dr inż. Małgorzata Janik malgorzata.janik@pw.edu.pl

Winter Semester 2018/2019

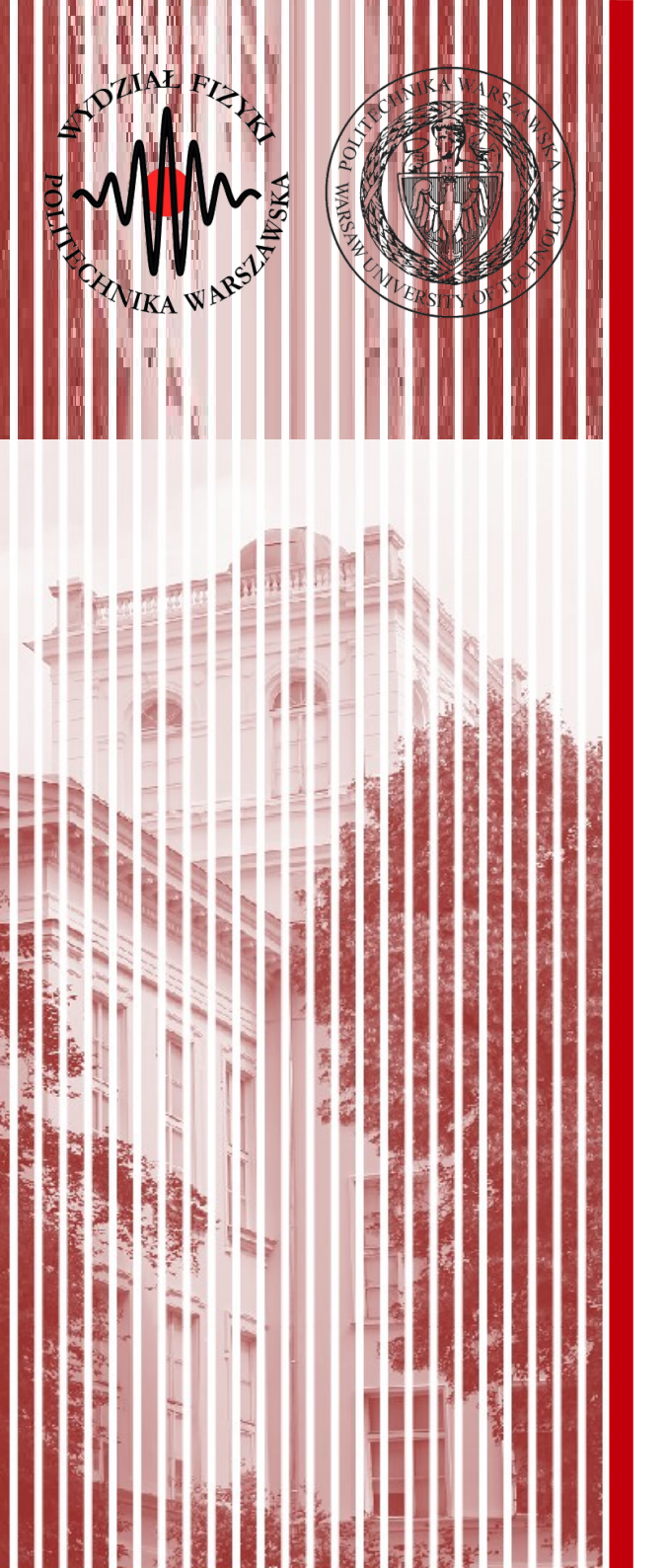

### LINQ (part 2)

# LINQ

• Previous lecture...

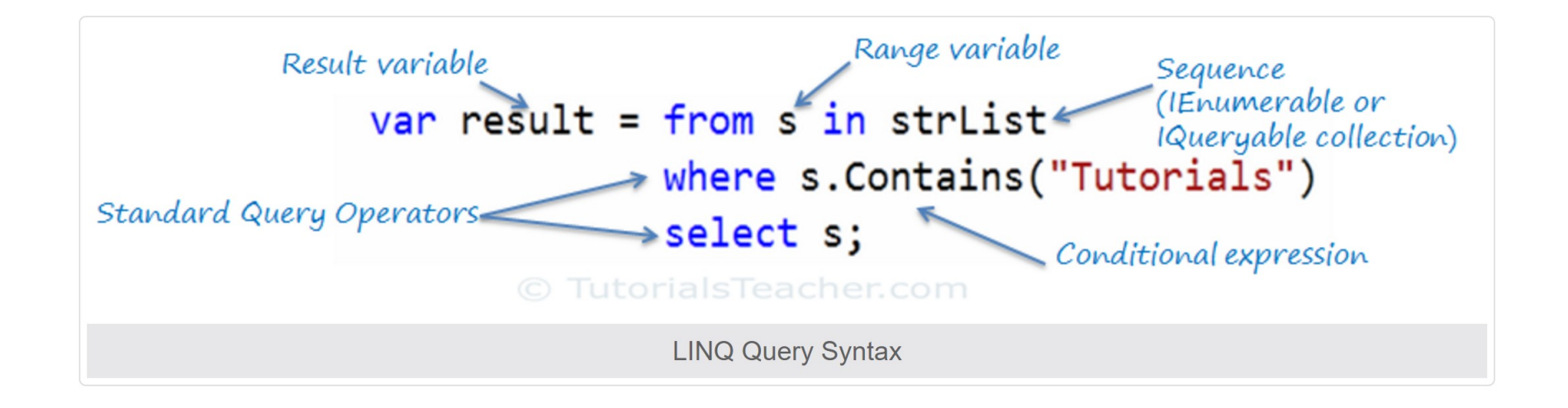

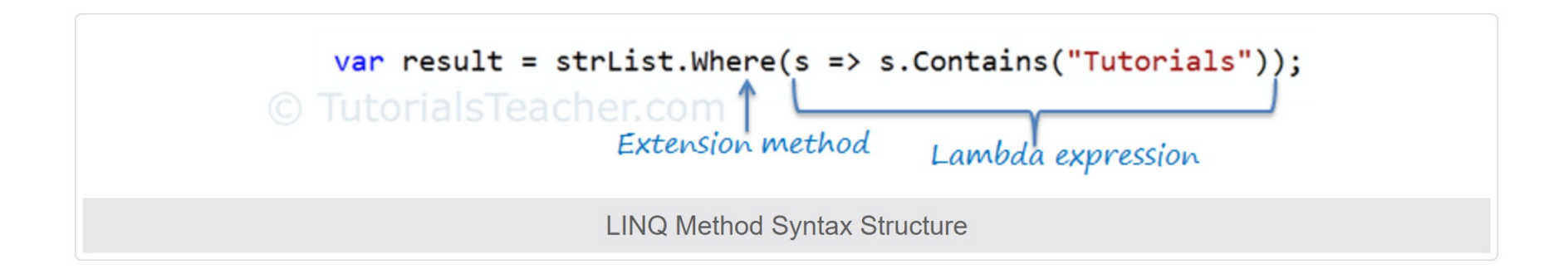

### LINQ to SQL

#### Architecture of LINQ to SQL.

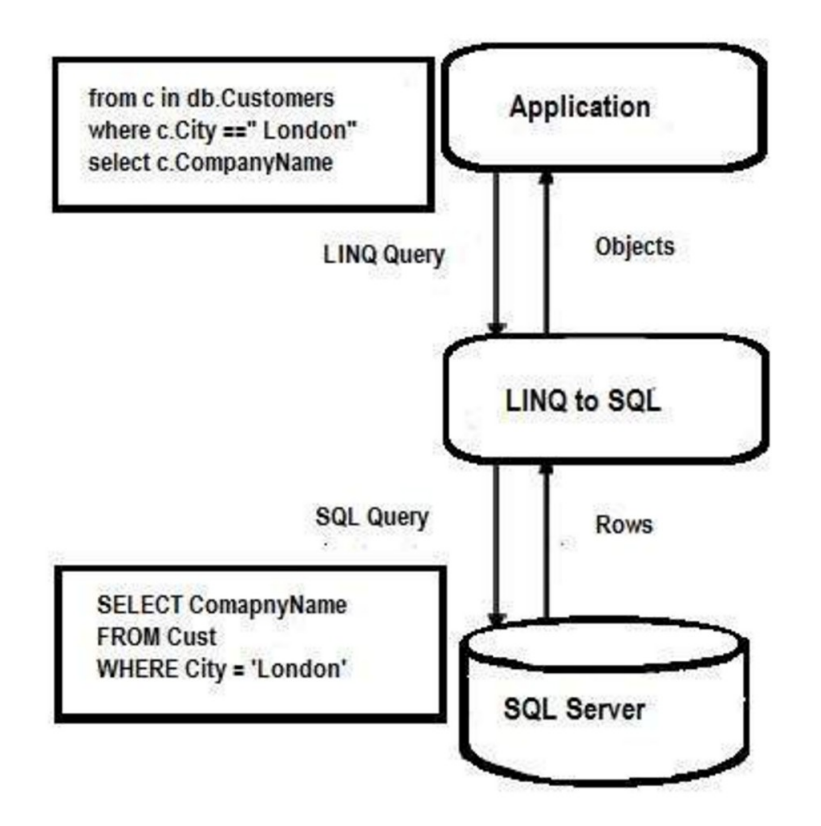

https://www.tutorialspoint.com/linq/linq\_sql.htm

# LINQ to SQL

- DataContext
  - This class will handle connecting to the database and declaring each of the tables you'll be connecting to
- Entity Classes
  - Classes representing the SQL tables

https://www.tutorialspoint.com/linq/linq\_sql.htm

https://msdn.microsoft.com/en-us/library/bb425822.aspx

https://www.codeproject.com/Articles/43025/A-LINQ-Tutorial-Mapping-Tables-to-Objects

C#, Lecture 12

### Download SQL database

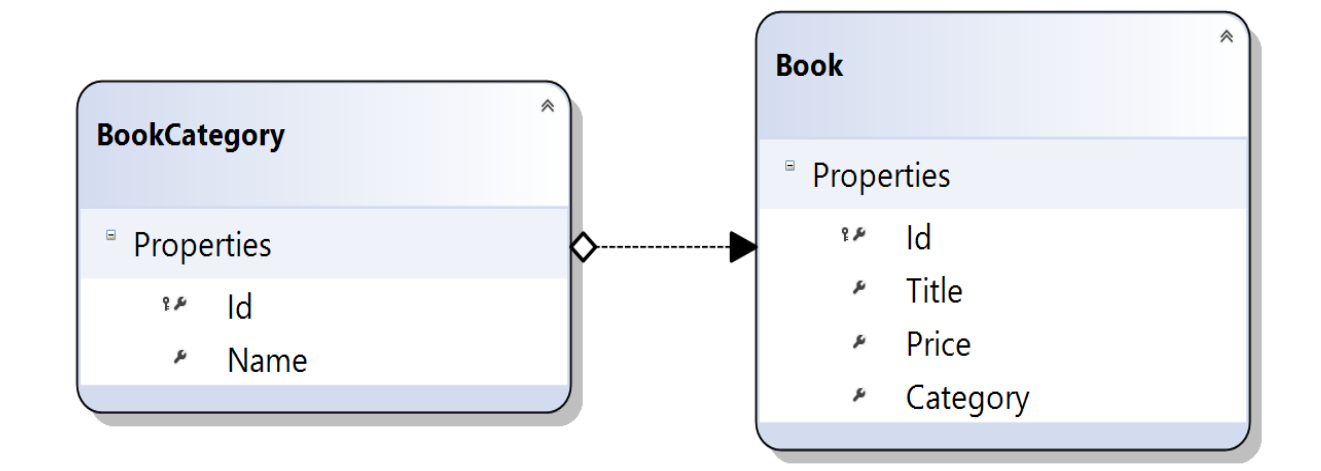

www.if.pw.edu.pl/~majanik/data/Csharp/BookCatalog.mdf

### Data Context

- This class will handle connecting to the database and declaring each of the tables\* you'll be connecting to.
- Class with the [Database] attribute that extends DataContext and includes tables declaration
  - Can be generated by Visual Studio

### How to Use LINQ to SQL?

- Prerequisites: create new Console Application Project
- **Step 1**: Make a new "Data Connection" with database server.
  - View → Server Explorer → Data Connections →
     Add Connection
- Step 2: Add LINQ To SQL classes file.
- **Step 3**: Select tables from database and <u>drag</u> <u>and drop</u> into the new LINQ to SQL class file.

| Modify Connection Step 1 ? ×                                                                                                    |                                                                                                    |                                                                                                    |
|----------------------------------------------------------------------------------------------------|----------------------------------------------------------------------------------------------------|----------------------------------------------------------------------------------------------------|
| Enter information to connect to the selected data source or click "Change" to choose a different data source and/or provider.                                                                                                    |                                                                                                    |                                                                                                    |
| <ul> <li>Data source:</li> <li>Microsoft SQL Server Database File (SqlClient)</li> <li>Database file name (new or existing):</li> <li>:lad11_LINQ\Wyklad11_LINQ\BookCatalog.mdf</li> <li>Browse</li> <li>Log on to the server</li> <li>Microsoft Visual Studio</li> </ul> | × Step 2 Add                                                                                                    | I new item to the project.                                                                                           |
| Use Windows Authentication     Use SQL Server Authentication     User name:     Password:                                                                                                    | Sort by: Default                                                                                                    | Search Installed Templates (Ct       Visual C# Items       Visual C# Items       LINQ to SQL classes mapped objects. |
| Save my passwc OK                                                                                                    | Custom Control<br>DataSet                                                                                                    | Visual C# Items<br>Visual C# Items                                                                                   |
| Advanced Test Connection OK Cancel                                                                                                    | Error Li       Image: Debugger Visualizer         EF 5.x DbContext Generator         Image: Debugger Visualizer         Image: Debugger Visualizer <th>Visual C# Items<br/>Visual C# Items<br/>Visual C# Items</th> | Visual C# Items<br>Visual C# Items<br>Visual C# Items                                                                |
| Create new connection.<br>Browse for the database file.                                                                                                    | HTML Page Icon File Installer Class                                                                                                    | Visual C# Items<br>Visual C# Items<br>Visual C# Items                                                                |
|                                                                                                    | JavaScript File                                                                                                    | Visual C# Items<br>Visual C# Items                                                                                   |
|                                                                                                    | MDI Parent Form <u>Click here to go online and find temp</u> DataClasses1.dbml                                                                                                    | Visual C# Items                                                                                                    |

#### Step 3

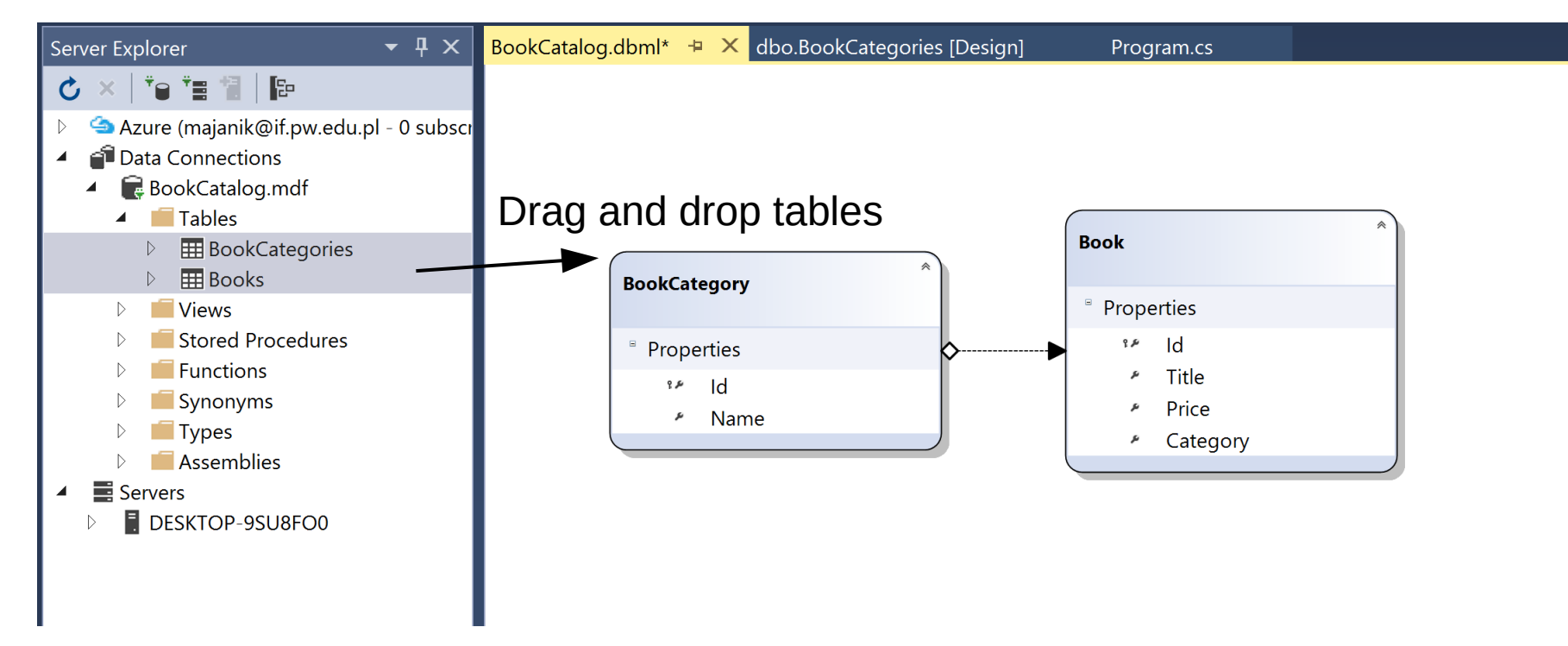

### All examples below for database:

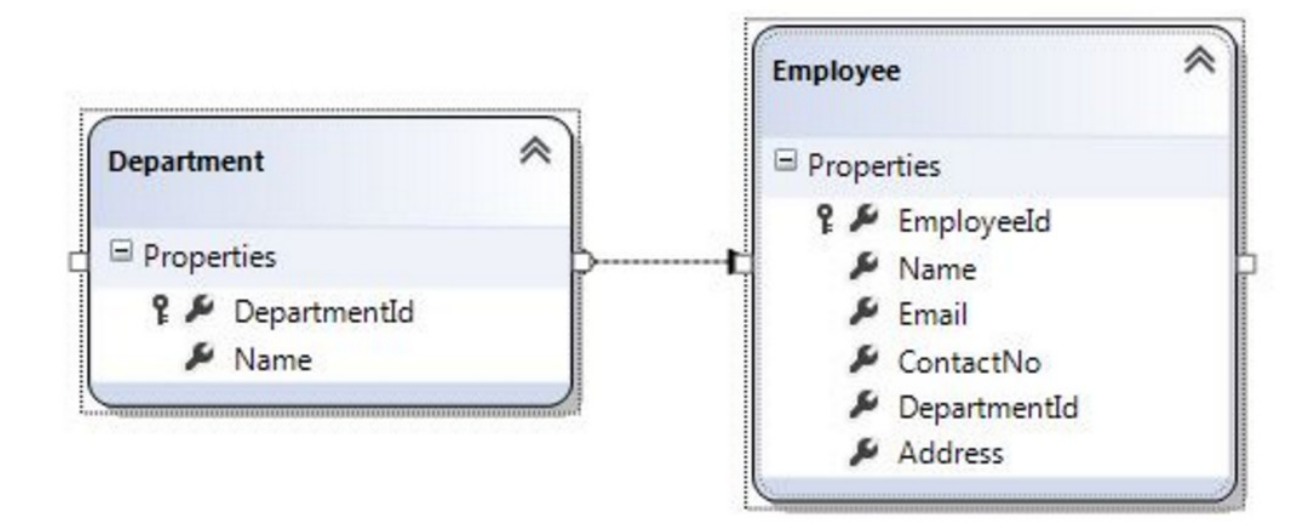

### Print table content

• Task 1: Print Books table

To do that:

- (1) Create DataContext:

LINQEmployeesDataContext db = new LINQEmployeesDataContext();

### (2) use foreach statement to loop through the data and print all information from <u>Books table</u>

```
//Get All Employee from Database
var employeeList = db.Employees;
foreach (Employee employee in employeeList)
{
    Console.WriteLine("Employee Id = {0}, Name = {1}, Email = {2}, ContactNo = {3}",
        employee.EmployeeId, employee.Name, employee.Email, employee.ContactNo);
}
```

### Example output

| III Wybierzfile:///c:/users/majanik/documents/visual studio 2015/Projects/Wyklad11_LINQ/Wyklad11_LINQ/bin/Debug/Wyklad11_LINQ.EXE – 🛛 | × |
|----------------------------------------------------------------------------------------------------|---|
|                                                                                                    |   |
| Book Id = 1 , Name = Clean Code: A Handbook of Agile Software Craftsmanship, Price = 47,9900                                          |   |
| Book Id = 2 , Name = Agile Principles, Patterns, and Practices in C#, Price = 64,9900                                                 |   |
| Book Id = 3 , Name = Extreme Programming in Practice, Price = 29,9900                                                                 |   |
| Book Id = 4 , Name = C# In Depth, Price = 44,9900                                                                                     |   |
| Book Id = 5 , Name = C# Core Language: Little Black Book, Price = 20,0000                                                             |   |
| Book Id = 6 , Name = Effective C#: 50 Specific Ways to Improve Your C#, Price = 54,9900                                               |   |
| Book Id = 7 , Name = More Effective C#: 50 Specific Ways to Improve Your C#, Price = 44,9900                                          |   |
| Book Id = 8 , Name = Pro LINQ: Language Integrated Query in C# 2008, Price = 44,9900                                                  |   |
| Book Id = 9 , Name = Pro LINQ: Language Integrated Query in VB 2008, Price = 44,9900                                                  |   |
| Book Id = 10 , Name = Pro LINQ: Language Integrated Query in C# 2010, Price = 44,9900                                                 |   |
| Book Id = 11 , Name = LINQ in Action, Price = 45,0000                                                                                 |   |
| Book Id = 12 , Name = C# 3.0 in a Nutshell, Price = 34,9900                                                                           |   |
| Book Id = 13 , Name = LINQ Pocket Reference, Price = 14,9900                                                                          |   |
| Book Id = 14 , Name = The Pragmatic Programmer: From Journeyman to Master, Price = 49,9900                                            |   |
| Book Id = 15 , Name = Practices of an Agile Developer: Working in the Real World, Price = 29,9500                                     |   |
| Book Id = 16 , Name = Programming Ruby: A Pragmatic Programmer's Guide, Price = 29,9500                                               |   |
| Book Id = 1/, Name = Pragmatic Unit Testing in C# with Nunit, Price = 29,9500                                                         |   |
| Book Id = 18 , Name = lest Driven Development: By Example, Price = 49,9900                                                            |   |
| Book Id = 19 , Name = Extreme Programming Explained: Embrace Change, Price = 42,9900                                                  |   |
| Book Id = 20, Name = Programming Ruby 1.9: Pragmatic Programmers Guide, Price = 49,9500                                               |   |
| BOOK 10 = 21, Name = The Passionale Programmer, Price = 19,9900                                                                       |   |
| Author Id - 1 Name - Bob Martin                                                                                                    |   |
| Author Id - 2 Name - James Newkirk                                                                                                    |   |
| Author $Id = 2$ , Name = Jon Skeet                                                                                                    |   |
| Author $Id = 4$ Name = Bill Wagner                                                                                                    |   |
| Author $Id = 5$ . Name = Joseph Rattz Jr.                                                                                             |   |
| Author $Id = 6$ . Name = Fabrice Marguerie                                                                                            |   |
| Author $Id = 7$ . Name = Steve Eichert                                                                                                |   |
| Author Id = 8, Name = Jim Woolev                                                                                                    |   |
| Author Id = 9, Name = Joseph Albahari                                                                                                 |   |
| Author Id = 10, Name = Ben Albahari                                                                                                   |   |
| Author Id = 11, Name = Andy Hunt                                                                                                    |   |
| Author Id = 12 , Name = Dave Thomas                                                                                                   |   |
| Author Id = 13 , Name = Venkat Subramaniam                                                                                            |   |
| Author Id = 14 , Name = Kent Beck                                                                                                    |   |
| Author Id = 15 , Name = Chad Fowler                                                                                                   |   |

### Queries

- You do not need to Open / Close connection (LINQ to SQL does it for you)
- Create a query and execute it.
- Try first with SingleOrDefault(); command
- Example:

Or: var departmentName =
 db.Department.SingleOrDefault(t => t.DepartmentId == 2 )

In this case instead of the above query it is possible also to simply use

t.Department.Name.

Still - try using SingleOrDefault query as a exercise .

C#, Lecture 12

### Queries

- Whenever you use **SingleOrDefault**, you clearly state that the query should result in at most a single result. SingleOrDefault returns the only element of a sequence, or a default value if the sequence is empty; this method throws an exception if there is more than one element in the sequence.
- <u>Task 2</u>: Add to the previous listing information about the book category. Try both implementations: using query syntax and using lambda syntax. Use SingeOrDefault query to get category name.

### Example output

| Book | Id                                                                                                    | = 1 , | Name =                                                                                           | = Clean Code: A Handbook of Agile Software Craftsmanship, Price                | e = 47,9900, Category = Programming Practices |
|------|----------------------------------------------------------------------------------------------------|-------|--------------------------------------------------------------------------------------------------|--------------------------------------------------------------------------------|-----------------------------------------------|
| Book | Id                                                                                                    | = 2,  | Name =                                                                                           | = Agile Principles, Patterns, and Practices in C#, Price = 64 <mark>.</mark> 9 | 9900, Category = Programming Practices        |
| Book | Id                                                                                                    | = 3,  | Name =                                                                                           | = Extreme Programming in Practice, Price = 29,9900, Category 🛓                 | Programming Practices                         |
| Book | Id                                                                                                    | = 4,  | Name =                                                                                           | = C# In Depth, Price = 44,9900, Category = C#                                  |                                               |
| Book | Id                                                                                                    | = 5,  | Name =                                                                                           | = C# Core Language: Little Black Book, Price = 20,0000, Categor                | y = C#                                        |
| Book | Id                                                                                                    | = 6,  | Name =                                                                                           | = Effective C#: 50 Specific Ways to Improve Your C#, Price = 54                | ,900, Category = C#                           |
| Book | Id                                                                                                    | = 7,  | Name =                                                                                           | = More Effective C#: 50 Specific Ways to Improve Your C#, Price                | e = 44,9900, Category = C#                    |
| Book | Id                                                                                                    | = 8,  | Name =                                                                                           | = Pro LINQ: Language Integrated Query in C# 2008, Price = 44,99                | 000, Category = LINQ                          |
| Book | Id                                                                                                    | = 9,  | Name =                                                                                           | = Pro LINQ: Language Integrated Query in VB 2008, Price = 44,99                | 000, Category = LINQ                          |
| Book | Id                                                                                                    | = 10  | , Name                                                                                           | = Pro LINQ: Language Integrated Query in C# 2010, Price = 44,9                 | pode, Category = LINQ                         |
| Book | Id                                                                                                    | = 11  | , Name                                                                                           | = LINQ in Action, Price = 45,0000, Category = LINQ                             |                                               |
| Book | Id                                                                                                    | = 12  | , Name                                                                                           | = C# 3.0 in a Nutshell, Price = 34,9900, Category = C#                         |                                               |
| Book | Id                                                                                                    | = 13  | , Name                                                                                           | = LINQ Pocket Reference, Price = 14,9900 Category = LINQ                       |                                               |
| Book | Id                                                                                                    | = 14  | , Name                                                                                           | = The Pragmatic Programmer: From Journeyman to Master, Price -                 | ,9900, Category = Programming Practices       |
| Book | ok Id = 15 , Name = Practices of an Agile Developer: Working in the Real World, Price = 29,9500, Category = Programming Practices |       |                                                                                                  |                                                                                |                                               |
| Book | ok Id = 16 , Name = Programming Ruby: A Pragmatic Programmer's Guide, Pric <mark>e</mark> = 29,9500, Category = Ruby              |       |                                                                                                  |                                                                                |                                               |
| Book | ok Id = 17 , Name = Pragmatic Unit Testing in C# with Nunit, Price = 29,95 <mark>)</mark> 0, Category = Unit Testing              |       |                                                                                                  |                                                                                |                                               |
| Book | ok Id = 18 , Name = Test Driven Development: By Example, Price = 49,9900, Lategory = Unit Testing                                 |       |                                                                                                  |                                                                                |                                               |
| Book | Id = 19 , Name = Extreme Programming Explained: Embrace Change, Price = 42,9900, Category = Programming Practices                 |       |                                                                                                  |                                                                                |                                               |
| Book | Id                                                                                                    | = 20  | 20 , Name = Programming Ruby 1.9: Pragmatic Programmers' Guide, Price = 49,9500, Category = Ruby |                                                                                |                                               |
| Book | Id = 21 , Name = The Passionate Programmer, Price = 19,9900, Category = Programming Practices                                     |       |                                                                                                  |                                                                                |                                               |
|      |                                                                                                    |       |                                                                                                  |                                                                                |                                               |

### Insert

- You can use LINQ to SQL to insert new data into database
- Use "InsertOnSubmit" and "SubmitChanges" methods (see next slide)
- <u>Task 3:</u> Add (in the program code) new book titled "C#. Praktyczny kurs" with price "49.00", and category "C#"
- List the books & authors again to see the changes

```
namespace LINQtoSQL
```

```
class LinqToSQLCRUD
```

```
static void Main(string[] args)
```

```
string connectString =
```

```
System.Configuration.ConfigurationManager.ConnectionStrings["LinqToSQLDBConnectionString"].ToString();
```

LinqToSQLDataContext db = new LinqToSQLDataContext(connectString);

```
//Create new Employee
Employee newEmployee = new Employee();
newEmployee.Name = "Michael";
newEmployee.Email = "yourname@companyname.com";
newEmployee.ContactNo = "343434343";
newEmployee.DepartmentId = 3;
newEmployee.Address = "Michael - USA";
```

```
//Add new Employee to database
db.Employees.InsertOnSubmit(newEmployee);
```

```
//Save changes to Database.
db.SubmitChanges();
```

```
//Get new Inserted Employee
Employee insertedEmployee = db.Employees.FirstOrDefault(e =>e.Name.Equals("Michael"));
```

Console.WriteLine("Employee Id = {0}, Name = {1}, Email = {2}, ContactNo = {3}, Address = {4}", insertedEmployee.EmployeeId, insertedEmployee.Name, insertedEmployee.Email, insertedEmployee.ContactNo, insertedEmployee.Address);

```
Console.WriteLine("\nPress any key to continue.");
Console.ReadKey();
```

} }

```
Book Id = 1 , Name = Clean Code: A Handbook of Agile Software Craftsmanship, Price = 47,9900, Category = Programming Pra
ctices
Book Id = 2 , Name = Agile Principles, Patterns, and Practices in C#, Price = 64,9900, Category = Programming Practices
Book Id = 3 , Name = Extreme Programming in Practice, Price = 29,9900, Category = Programming Practices
Book Id = 4 , Name = C# In Depth, Price = 44,9900, Category = C#
Book Id = 5 , Name = C# Core Language: Little Black Book, Price = 20,0000, Category = C#
Book Id = 6 , Name = Effective C#: 50 Specific Ways to Improve Your C#, Price = 54,9900, Category = C#
Book Id = 7 , Name = More Effective C#: 50 Specific Ways to Improve Your C#, Price = 44,9900, Category = C#
Book Id = 8 , Name = Pro LINQ: Language Integrated Query in C# 2008, Price = 44,9900, Category = LINQ
Book Id = 9 , Name = Pro LINQ: Language Integrated Query in VB 2008, Price = 44,9900, Category = LINQ
Book Id = 10 , Name = Pro LINQ: Language Integrated Query in C# 2010, Price = 44,9900, Category = LINQ
Book Id = 11 , Name = LINQ in Action, Price = 45,0000, Category = LINQ
Book Id = 12 , Name = C# 3.0 in a Nutshell, Price = 34,9900, Category = C#
Book Id = 13 , Name = LINQ Pocket Reference, Price = 14,9900, Category = LINQ
Book Id = 14 , Name = The Pragmatic Programmer: From Journeyman to Master, Price = 49,9900, Category = Programming Pract
ices
Book Id = 15 , Name = Practices of an Agile Developer: Working in the Real World, Price = 29,9500, Category = Programmin
g Practices
Book Id = 16 , Name = Programming Ruby: A Pragmatic Programmer's Guide, Price = 29,9500, Category = Ruby
Book Id = 17 , Name = Pragmatic Unit Testing in C# with Nunit, Price = 29,9500, Category = Unit Testing
Book Id = 18 , Name = Test Driven Development: By Example, Price = 49,9900, Category = Unit Testing
Book Id = 19 , Name = Extreme Programming Explained: Embrace Change, Price = 42,9900, Category = Programming Practices
Book Id = 20 , Name = Programming Ruby 1.9: Pragmatic Programmers' Guide, Price = 49,9500, Category = Ruby
<u> Rook Td = 21 . Name = The Passionate Programmer. Price = 19,9900. Category = Programming Practices</u>
Book Id = 32 , Name = C#. Praktyczny kurs, Price = 49, Category = C#
```

### Update

- Updating rows in the database:
  - Get object from the database
  - Change its properties
  - Use SubmitChanges to apply the update
  - (See next slide for example)
- <u>Task 4</u>: Update price of the inserted book (49 → 39).
   Find it via its name: "C#. Praktyczny kurs"

```
using System;
using System.Linq;
```

```
namespace LINQtoSQL
{
    class LinqToSQLCRUD
    {
        static void Main(string[] args)
        {
            string connectString =
            System.Configuration.ConfigurationManager.ConnectionStrings["LinqToSQLDBConnectionString"].ToString();
```

```
LinqToSQLDataContext db = new LinqToSQLDataContext(connectString);
//Get Employee for update
Employee employee = db.Employees.FirstOrDefault(e =>e.Name.Equals("Michael"));
```

```
employee.Name = "George Michael";
employee.Email = "yourname@companyname.com";
employee.ContactNo = "99999999";
employee.DepartmentId = 2;
employee.Address = "Michael George - UK";
```

```
//Save changes to Database.
db.SubmitChanges();
```

//Get Updated Employee
Employee updatedEmployee = db.Employees.FirstOrDefault(e =>e.Name.Equals("George Michael"));

Console.WriteLine("Employee Id = {0}, Name = {1}, Email = {2}, ContactNo = {3}, Address = {4}", updatedEmployee.EmployeeId, updatedEmployee.Name, updatedEmployee.Email, updatedEmployee.ContactNo, updatedEmployee.Address);

```
Console.WriteLine("\nPress any key to continue.");
Console.ReadKey();
```

### Delete

- Similarly as for Update, first retreive object from the database
- To stage delete of an object use
   DeleteOnSubmit(T) function (see example on the next slide)
- <u>Task 5</u>: Delete all books with category "Ruby"

Notes:

- Use category name and not category ID!
- You may want to use Select (to get many books) instead of FirstOrDefault
- This task is not a copy-paste example & change names; needs some thinking

```
using System;
using System.Linq;
```

```
namespace LINQtoSQL
{
    class LinqToSQLCRUD
    {
        static void Main(string[] args)
        {
            string connectString =
        System.Configuration.ConfigurationManager.ConnectionStrings["LinqToSQLDBConnectionString"].ToString();
    }
}
```

```
LinqToSQLDataContext db = newLinqToSQLDataContext(connectString);
```

```
//Get Employee to Delete
Employee deleteEmployee = db.Employees.FirstOrDefault(e =>e.Name.Equals("George Michael"));
```

```
//Delete Employee
db.Employees.DeleteOnSubmit(deleteEmployee);
```

```
//Save changes to Database.
db.SubmitChanges();
```

```
//Get All Employee from Database
var employeeList = db.Employees;
foreach (Employee employee in employeeList)
```

```
Console.WriteLine("Employee Id = {0}, Name = {1}, Email = {2}, ContactNo = {3}",
employee.EmployeeId, employee.Name, employee.Email, employee.ContactNo);
```

```
Console.WriteLine("\nPress any key to continue.");
Console.ReadKey();
```

```
C#, Lecture 12
```

}

}}

### References

- LINQ SQL
  - https://www.tutorialspoint.com/linq/linq\_sql.htm
- LINQ Tutorial
  - https://www.tutorialspoint.com/ling/
- LINQ Tutorials
  - http://www.tutorialsteacher.com/ling/ling-tutorials
- Mapping tables to objects:
  - https://www.codeproject.com/Articles/43025/A-LINQ-Tutori al-Mapping-Tables-to-Objects

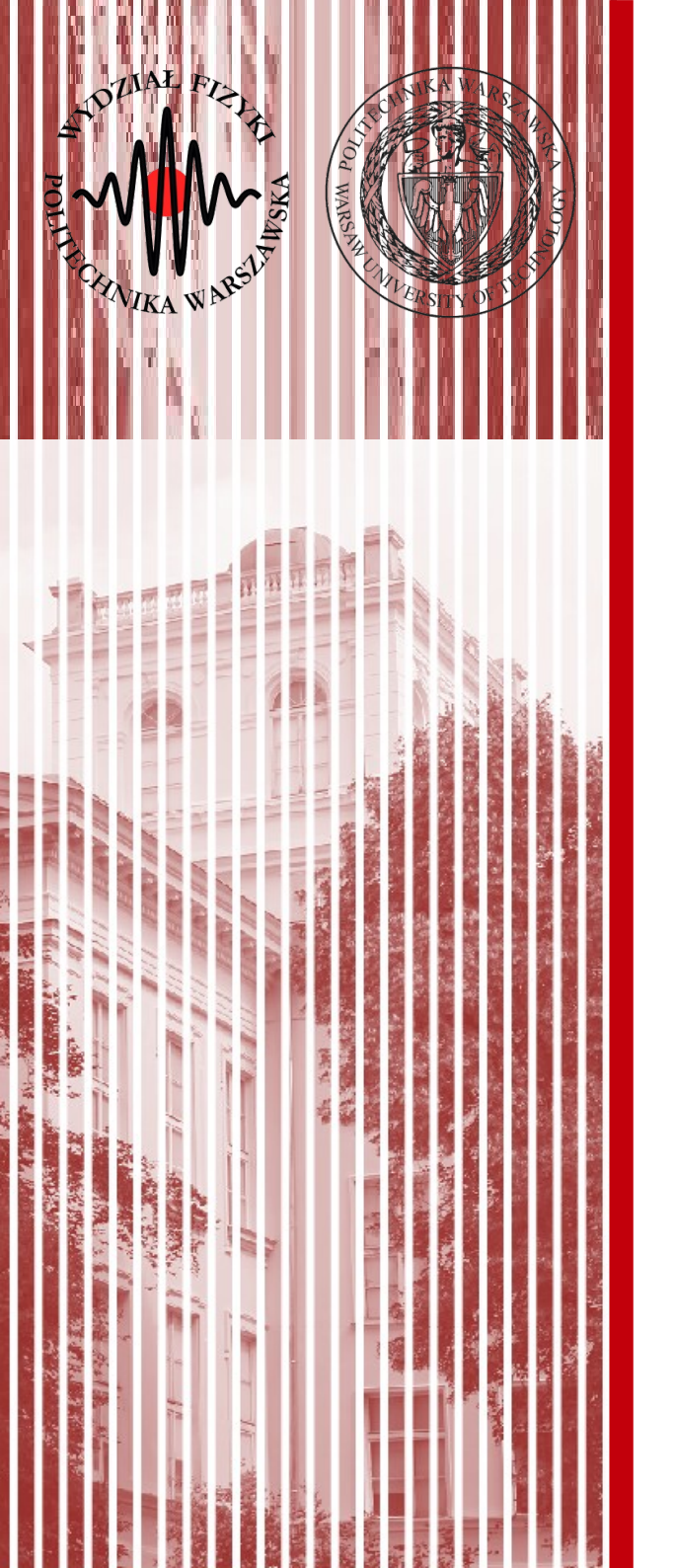

# THE END

### dr inż. Małgorzata Janik malgorzata.janik@pw.edu.pl